# 2018年11月30日第1版

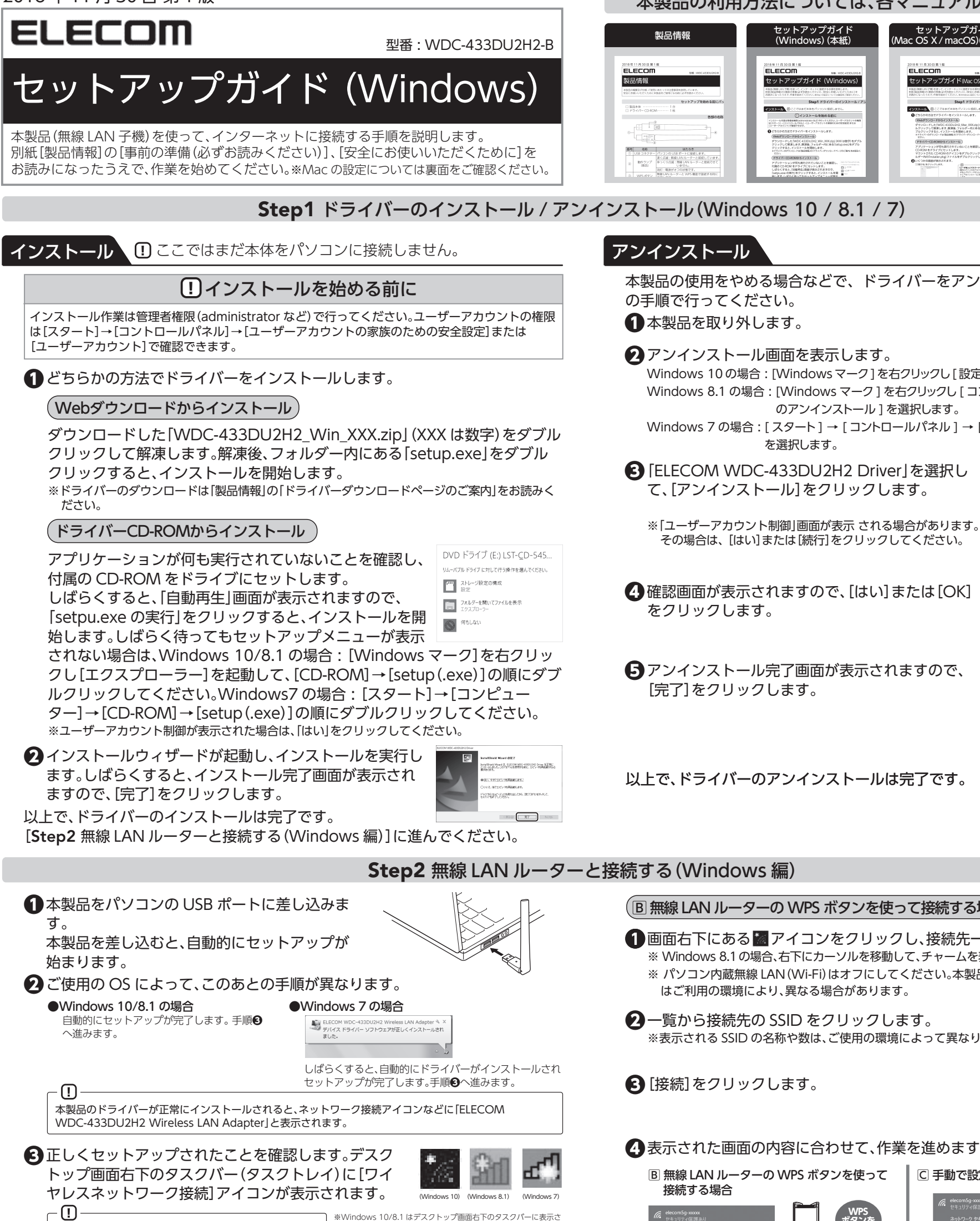

## 本製品の利用方法については、各マニュアルを参照して下さい。

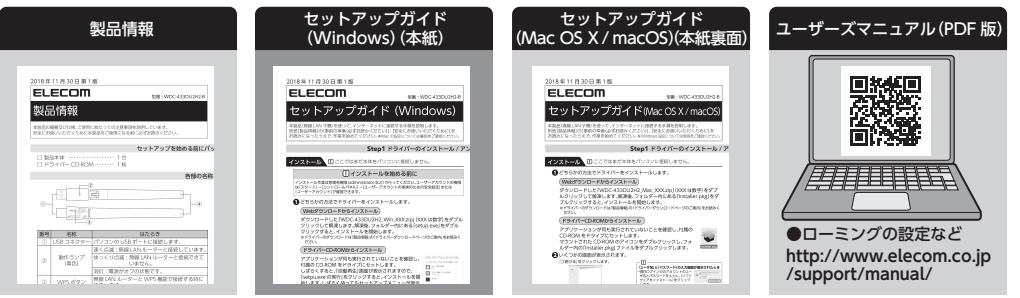

# Step1 ドライバーのインストール / アンインストール (Windows 10 / 8.1 / 7)

本製品の使用をやめる場合などで、ドライバーをアンインストールするには、次 の手順で行ってください。

①本製品を取り外します。

## 2 アンインストール画面を表示します。

Windows 10 の場合: [Windows マーク]を右クリックし[設定] → [アプリと機能]を選択します。 Windows 8.1 の場合: [Windows マーク]を右クリックし[コントロールパネル]→[プログラム のアンインストール]を選択します。

Windows 7 の場合: [スタート] → [コントロールパネル] → [プログラムのアンインストール] を選択します。

3 [ELECOM WDC-433DU2H2 Driver」を選択し て、[アンインストール]をクリックします。

 ・ 个 (日)、 30+10-16 バキル 、 プログメム 、 プログメムと No EN (794030-6

4 確認画面が表示されますので、[はい]または[OK]

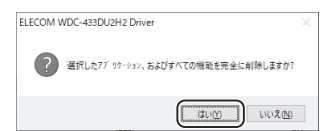

F
アンインストール完了画面が表示されますので、 [完了]をクリックします。

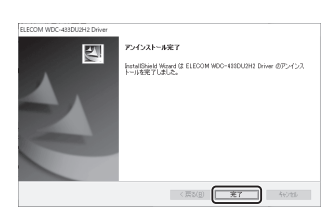

以上で、ドライバーのアンインストールは完了です。

# (B 無線 LAN ルーターの WPS ボタンを使って接続する場合 / C 手動で設定する場合) 1 画面右下にある アイコンをクリックし、接続先一覧を表示します。 ※ Windows 8.1 の場合、右下にカーソルを移動して、チャームを表示し、 [設定] 💽 をクリックします。 ※ パソコン内蔵無線 LAN (Wi-Fi) はオフにしてください。本製品は [Wi-Fi2] と表示されます。数字 はご利用の環境により、異なる場合があります。 -覧から接続先の SSID をクリックします。 elecom2g-xxxxx セキュリティ保護あ ※表示される SSID の名称や数は、ご使用の環境によって異なります。 3 [接続]をクリックします。 4 表示された画面の内容に合わせて、作業を進めます。

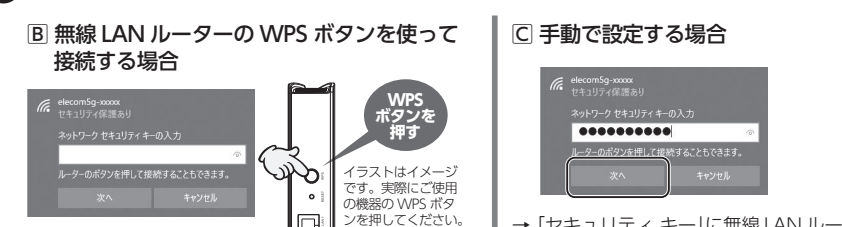

### (A 本製品と無線 LAN ルーターの WPS ボタンを使って接続する場合

🚯 本製品と無線 LAN ルーターを接続 しています。

ります。

完了です。

れます。 ※タスクトレイにアイコンが見つからない場合は、▲(隠れているイ

ンジケーターを表示します)をクリックして開いてみてください。 ※ご使用の環境によってアイコンに × マークが表示されることがあ

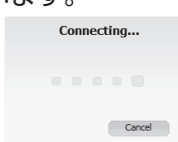

4 以下の画面が表示されたら設定は

Please push the WPS button on your router」という画面が表示され たら、無線 LAN ルーターの WPS ボ タンを押します。

●本製品の裏側にある WPS ボタン

を約2秒間押します。

パソコンによっては再起動を促されますが、アイコンが表

示されることを確認するまでは再起動しないでください。

WPS ボタン

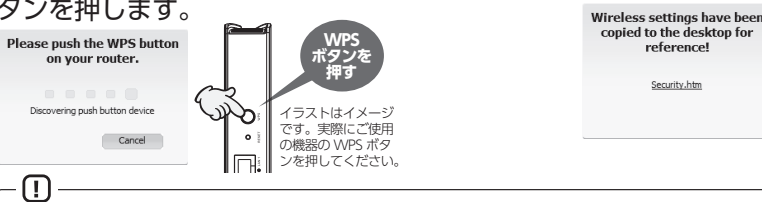

デュアルバンド対応の無線 LAN ルーターで WPS 接続をする場合、本製品のユーティリティが無線 LAN ルー ー側からの WPS 信号を受信するタイミングによって、目的の SSID と WPS 接続できない場合があります。 このような場合は、「IB 無線 LAN ルーターの WPS ボタンを使って接続する場合」または、「CI 手動で接続す る場合」をお読みになり、接続する SSID を選択したうえで、設定を行ってください。

以上で、設定は完了です。

┃ □ ↓ ↓ ンを押してください。

- → 無線 LAN ルーターの WPS ボタンを押します。自動 的に無線 LAN からの情報を取得します。
- ・WPS 機能を利用する場合は、「セキュリティ キー」の 入力は不要です。

無線 LAN ルーターが WPS 機能に対応している場 合でも、タイミング等の問題で WPS 機能が使えず □ の画面が表示されることがあります。この場合 は、〇の説明をお読みください。

- → 「セキュリティ キー」に無線 LAN ルーターに設定さ れた暗号化キーを入力し、[次へ]をクリックします。 ・暗号化キーは、パスワード、パスフレーズ等、無線 LAN ルーターのメーカーや機種によって名称が異な ります。
- ・エレコム製無線 LAN ルーターをご使用の場合は、無 線LANルーターに付属の「かんたんセットアップシー ト(設定情報シート)」で暗号化キーを確認できます。
- ※「ネットワークの場所の設定」画面が表示された場合、ご使用のネットワーク環境に合わせて設定 してください。
- ※PIN コードの入力画面表示された場合、[代わりにセキュリティキーを使用して接続]をクリック し、暗号化キーを入力して下さい。
- ※プリンターや TV などのデバイスに自動接続をするか、確認画面が出た場合、 自宅やオフィス など特定のネットワークに接続する場合は[はい]を選択します。外出先で公共の場所にあるネッ トワークに接続する場合は「いいえ」を選択します。

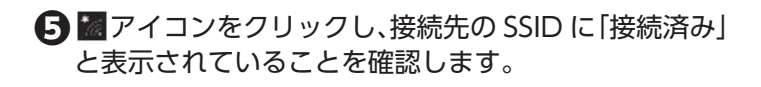

以上で、設定は完了です。

# 2018年11月30日第1版

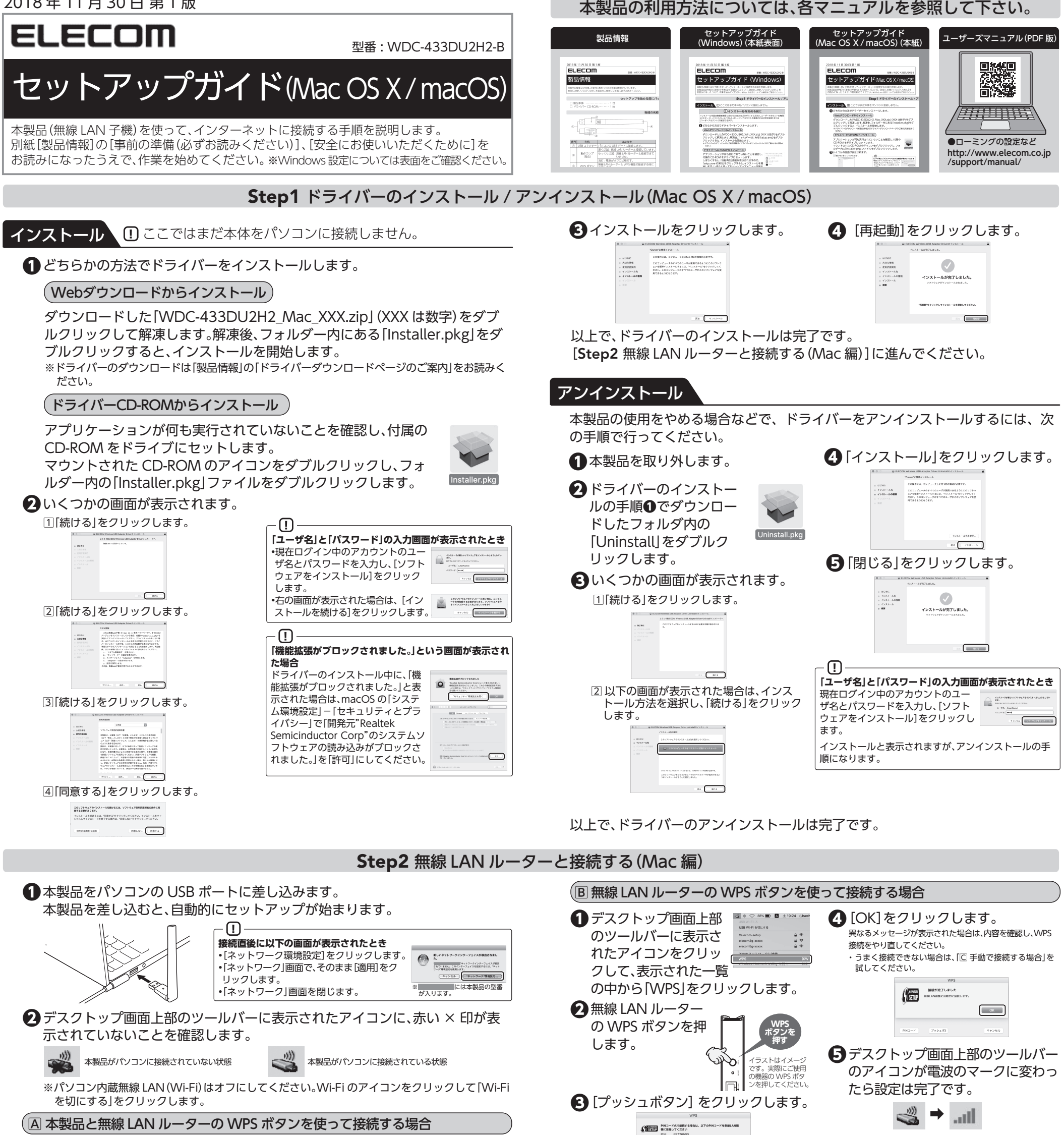

1本製品の裏側にある WPS ボタン

[OK]をクリックします。 ·確認し、WPS 接続をやり直してください。

を約2秒間押します。

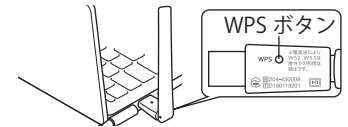

[The Push Button Configuration] (PCB) is performed」という画面が 表示されたら、無線 LAN ルーターの WPS ボタンを押します。

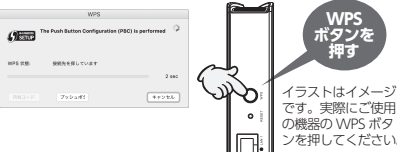

・うまく接続できない場合は、「〇 手動で接続する場合」を 試してください。

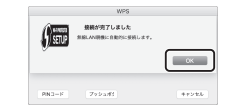

**4** デスクトップ画面上部のツール バーのアイコンが電波のマークに 変わったら設定は完了です。

無線 LAN ルーターが 5GHz・2.4GHz のデュアルバンド対応の場合 デュアルバンド対応の無線 LAN ルーターで WPS 接続をする場合、本製品のユーティリティが無線 LAN ルー ター側からの WPS 信号を受信するタイミングによって、目的の SSID と WPS 接続できない場合があります。 このような場合は、「B 無線 LAN ルーターの WPS ボタンを使って接続する場合」または、「C 手動で接続す る場合」をお読みになり、接続する SSID を選択したうえで、設定を行ってください。

以上で、設定は完了です。

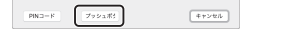

※無線 LAN ルーターが WPS 機能に対応している場合でも、タイミング等の問題で WPS 機能が 使えず C の画面が表示されることがあります。この場合は、C の説明をお読みください。

8

36W 360

以上で、設定は完了です。

#### C 手動で接続する場合

① デスクトップ画面上部の 🛁 🕂 🗢 88% 🗩 🚺 ± 19:24 (Use ツールバーに表示されたア イコンをクリックして表示 された一覧の中から接続先 の SSID をクリックします。

・
デスクトップ画面上部のツー ルバーのアイコンが電波の マークに変わったら設定は完 了です。

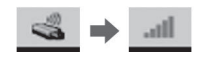

2 パスワード入力画面が表示されたら、暗号 化キーを入力し、[接続]をクリックします。

| - Fを表示 |
|--------|
| 2      |

・暗号化キーは、パスワード、パスフレーズ等、無線 LAN ルーターのメーカーや機種 によって名称が異なります。

・エレコム製無線 LAN ルーターをご使用の場合は、無線 LAN ルーターに付属の「か んたんセットアップシート(設定情報シート)」で暗号化キーを確認できます。

## 以上で、設定は完了です。

WDC-433DU2H2-B セットアップガイド 🗌 ©2018 ELECOM CO., LTD. ALL RIGHTS RESERVED